ログイン登録(パスワードの設定登録)のお済でない方は、パスワード設定を行います。 マイメニューの「パスワード設定」を押して下さい。

| 塩尻市<br>公共施設予約システム  | <ul> <li>● 読み上げ</li> <li>● Xッセー</li> </ul> | 利用者Dをお持ちの方<br>・) ログ・<br>・<br>・<br>・<br>・<br>・<br>・<br>・<br>・<br>・<br>・<br>・<br>・<br>・ | イン<br>ズ変更  |
|--------------------|--------------------------------------------|---------------------------------------------------------------------------------------|------------|
| 公共施設予約システムへようこそ    |                                            | <ul> <li>空き照会・予約の申込</li> <li>マイメニ</li> </ul>                                          | <u>а</u> - |
| 100 お知らせ           |                                            |                                                                                       |            |
| 現在、お知らせはありません。     |                                            |                                                                                       |            |
| ☆ 空き照会・予約の申込       |                                            |                                                                                       |            |
| カデゴリーから探す 施設報      | <b>血</b> A<br><sup> </sup> 施設名から探す         | 一覧から探す                                                                                |            |
| 体育施設 文化施設 学校開放体育施設 | 自然体験宿泊施設                                   |                                                                                       |            |
| マイメニュー             | 初めての方・<br>イ 利用者                            | ・これから登録される方<br>登録事前入力                                                                 |            |

## 2. パスワード設定 認証

施設から通知された登録番号と申請者(団体の場合は代表者)の電話番号を入力し、「次へ進む」を押して下さい。

| 塩尻市<br><sup>公共施設予約システム</sup> | 利用者旧をお持ちの方 ● ログイン メッセージ ■ご利用の手引き ◆ 色・文字サイズ変更           |
|------------------------------|--------------------------------------------------------|
| パスワード設定認証 > パス               | フード設定登録 > パスワード設定確認 > パスワード設定完了                        |
| パスワード設                       | 定 認証                                                   |
| 項目を入力して、「次へ進む」               | 」ボタンを押してください。                                          |
|                              |                                                        |
| ▲ 利用者 I D                    | 999999                                                 |
|                              |                                                        |
|                              | 利用者登録の際に発行された番号を入力してください。                              |
| ↓<br>↓ 電話番号                  | 0263 - 52 - 0280                                       |
|                              | 利用者登録申請書に記入した内容を入力してください。<br>団体登録の場合は、代表者の情報を入力してください。 |
| <b>#</b> XII-                | く前に戻る > 次へ進む                                           |

## 3. パスワード設定 登録

任意の半角英数字で設定するパスワードを2回入力し、お忘れにならないよう控えを取るなどした後、「次へ進む」を押して下さい。

| 塩尻市<br>公共施設予約システム     | Î.                         | 利用書IDをお待ちの方 ● ログイン<br>● メッセージ ■ご利用の手引き ▲ 色・文字サイズ変更 |
|-----------------------|----------------------------|----------------------------------------------------|
| パスワード設定認証 > パスワード設定登録 |                            | ē7                                                 |
|                       | <b>禄</b><br>む」ボタンを押してください。 |                                                    |
|                       |                            |                                                    |
| ▲ 利用者ID               | 999999                     |                                                    |
| 🝳 パスワード 🜌             | •••••                      | ☆ 4~16文字の半角英数字                                     |
| 🔍 確認用 🜌               | •••••                      | ☆ 確認のため同じパスワードを入力してください。                           |
|                       |                            | _                                                  |
|                       | 大文字・小文字は区別しません。「ABC        | C」と「abc」は同一文字として扱われます。                             |
| <b>#</b> XII-         |                            | く前に戻る 〉次へ進む                                        |

## 4. パスワードの設定 確認

パスワード設定の確認画面です。内容をご確認の上、「登録」を押して下さい。

| 塩尻市<br>公共施設予約システム  | 利用者旧をお持ちの方 ● ログイン<br>メッセージ ■ ご利用の手引き ◆ 色・文字サイズ変更 |
|--------------------|--------------------------------------------------|
|                    |                                                  |
| 以下の利用者IDのパスワードを登録し | <b>エロン</b><br>ます。よろしければ「登録」ボタンを押してください。          |
| 利用者ID              | 999999                                           |
| <b>#</b> XII-      | く前に戻る ✔ 登録                                       |

#### 6. パスワード設定 完了

パスワード設定が完了しました。

| 塩尻市<br>公共施設予約システム   | <ul> <li>▲ 塩尻 太郎 さん</li> <li>● 支見 太郎 さん</li> <li>● メッセージ 量ご利用の手引き、● 色・文字サイズ変更</li> <li>● ログアウト</li> </ul> |
|---------------------|----------------------------------------------------------------------------------------------------|
| パスワード設定認証 > パスワード設定 | 登録 > パスワード設定確認 > <mark>パスワード設定完了</mark>                                                                   |
| パスワード設定 ヨ           | 完了                                                                                                    |
| 利用者ID               | 999999                                                                                                    |
|                     |                                                                                                    |
| # XII-              |                                                                                                    |

「利用者情報の変更」を押して下さい。

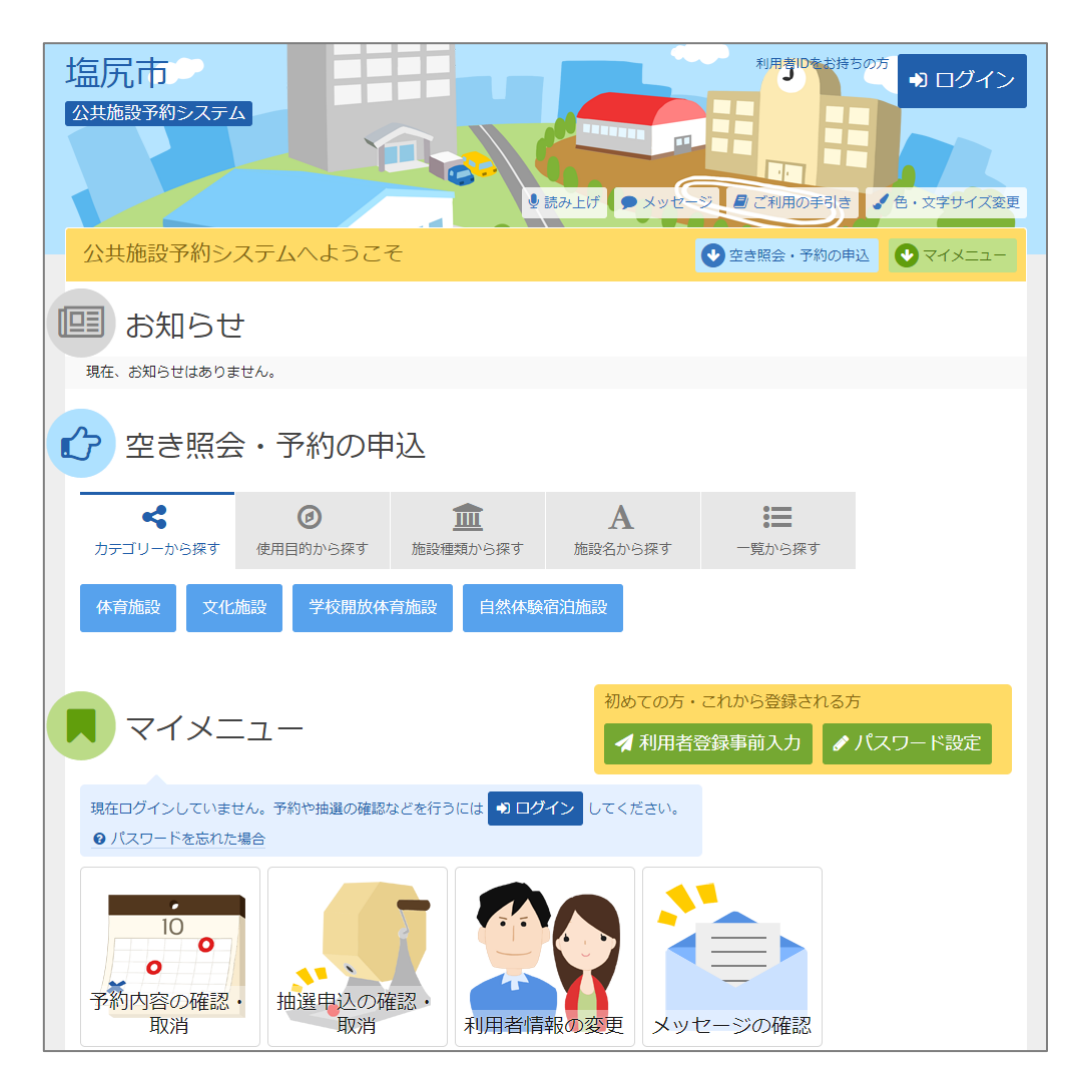

2. 利用者情報の変更メニュー

「パスワードの変更」を押して下さい。

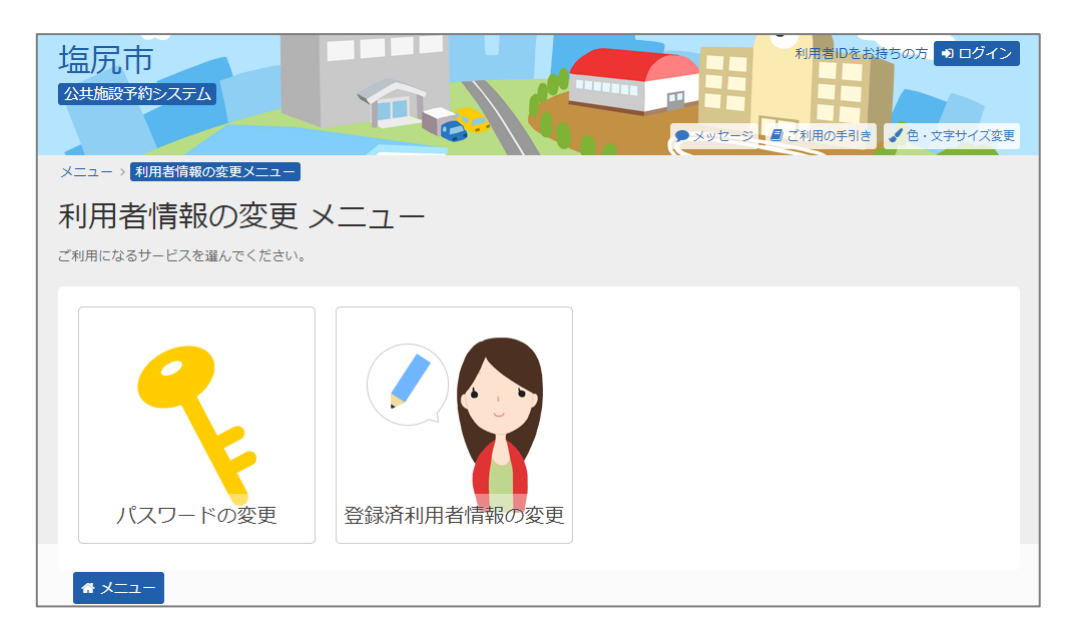

3. ログイン

利用者IDとパスワードを入力し、「ログイン」を押して下さい。 ※既にログインされている場合は表示されません。

| 塩尻市<br>公共施設予約システム                                                    |                | メッセージ 2ご利用の手引き 2 色・文字サイズ変更 |
|----------------------------------------------------------------------|----------------|----------------------------|
| ログイン<br><sup>利用者IDとバスワードを入力して「ログイ】</sup>                             | ン」ボタンを押してください。 |                            |
| ▲ 利用者ID 9999 ペ、パスワード ·····                                           | •              | パスワード設定がお済みでない方            |
| 国マウスで入力                                                              | € パスワードを忘れた場   | <u><u></u></u>             |
| <ul> <li>         ・ご利用にあたって          ・         ・         ・</li></ul> |                |                            |
| <b>*</b> ×==-                                                        |                | < 前に戻る ● ログイン              |

4. メッセージ

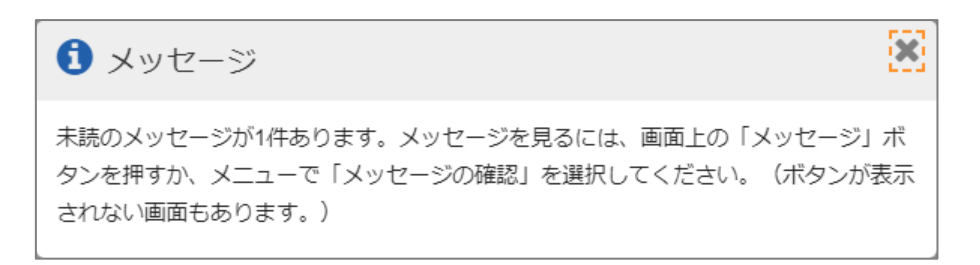

### 5. パスワードの変更

古いパスワードと新しいパスワード、確認のため新しいパスワードを再度入力し、「変更」を押して下さい。

| <ul> <li>塩尻市</li> <li>シ生成太郎 さん</li> <li>シナル施設予約システム</li> <li>メッセージ ■ご利用の手引き ↓ 色・文字サイズ変更 ● ログアウト</li> <li>メニュー &gt; 利用者情報の変更メニュー &gt; パスワードの変更</li> </ul> |                 |                        |  |  |
|----------------------------------------------------------------------------------------------------|-----------------|------------------------|--|--|
| パスワードの変更                                                                                                    |                 |                        |  |  |
| 古いパスワードと新しいパスワードを入力して、「                                                                                                    | 変更」ボタンを押してください。 |                        |  |  |
|                                                                                                    |                 |                        |  |  |
| 🔍 古いパスワード 🜌                                                                                                    | •••••           |                        |  |  |
| 🝳 新しいパスワード 🌌                                                                                                    | •••••           | 4~16文字の半角英数字           |  |  |
| 🔍 確認用 🜌                                                                                                    | •••••           | 確認のため同じパスワードを入力してください。 |  |  |
|                                                                                                    |                 | した「abe」は同一文字として扱われます   |  |  |
|                                                                                                    |                 |                        |  |  |
| <b>*</b> ×==-                                                                                                    |                 | く前に戻る ✔ 変更             |  |  |

### 6. パスワード変更完了

パスワードの変更が完了しました。「メニューに戻る」を押して下さい。

| ♥ パスワードの変更 完了     |           |
|-------------------|-----------|
| パスワードの変更を受け付けました。 |           |
|                   | 骨 メニューに戻る |

「利用者情報の変更」を押して下さい。

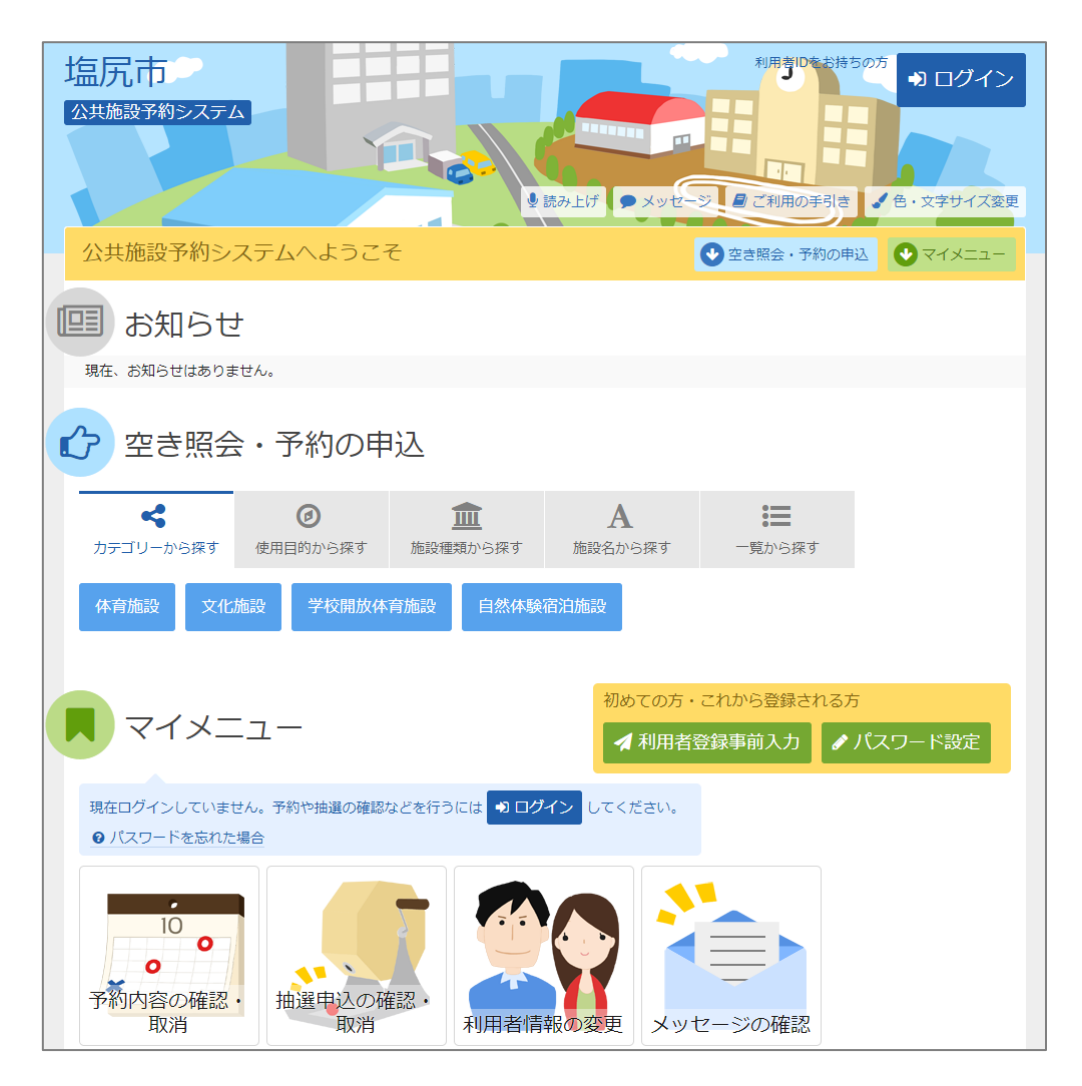

2. 利用者情報の設定・変更

「登録済利用者情報の変更」を押して下さい。

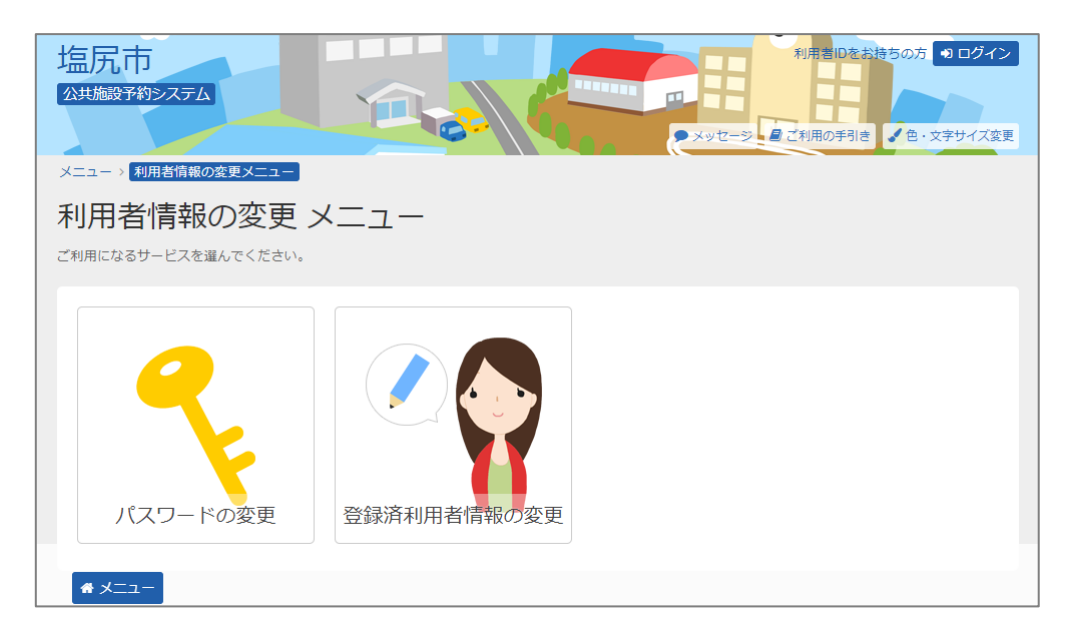

3. ログイン

利用者IDとパスワードを入力し、「ログイン」を押して下さい。 ※既にログインされている場合は表示されません。

| 塩尻市<br>公共施設予約システム                                                            | メッセージ         よう利用の手引き         ●・文字サイズ変更 |
|------------------------------------------------------------------------------|------------------------------------------|
| ログイン<br>利用者IDとパスワードを入力して「ログイン」ボタンを押してください。                                   |                                          |
| <ul> <li>▲ 利用者ID 9999999</li> <li>ペ パスワード ······</li> </ul>                  | パスワード設定がお済みでない方                          |
| <ul> <li>■ マウスで入力</li> <li>● ご利用にあたって</li> <li>単前登録画面<br/>ケスト発発画面</li> </ul> | ワードを忘れた場合                                |
|                                                                              | く前に戻る → ログイン                             |

4. メッセージ

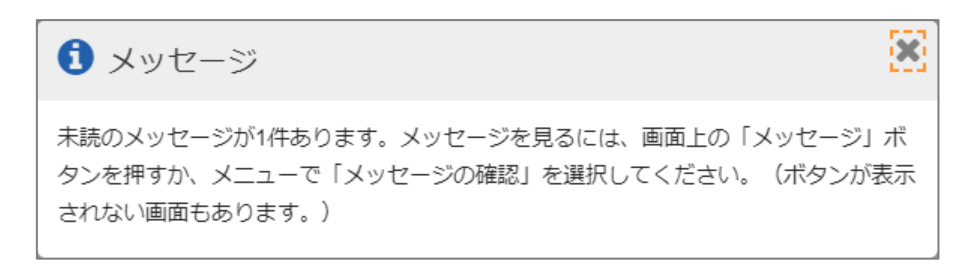

## 5. 利用者情報の変更

#### 変更したい項目を入力し、「次へ進む」を押して下さい。

また、メールアドレス未登録の方で新たに抽選結果等の自動連絡メールをご要望の場合は、 「必要」を押し、メールアドレスを入力して下さい。

| 塩尻市       生気太郎さん         公共施設予約システム       メッセージ         メニュー、利用者情報の変更メニュー、       登録済利用者情報の変更         登録済利用者情報の変更       項目を変更して、「次へ進む」ボタンを押してください。 |            |          |     |         |     |                            |
|----------------------------------------------------------------------------------------------------|------------|----------|-----|---------|-----|----------------------------|
| 利用者情報                                                                                                    |            |          |     |         |     |                            |
| 電話番号1 2000                                                                                                    | 自宅 🖌       | 0263     | ] - | 52      | ] - | 0280                       |
| 電話番号2                                                                                                    | 自宅 🖌       | 020      | ] - | 2222    | ] - | 2323                       |
| 電話番号3                                                                                                    | 自宅 🖌       | 030      | ] - | 3232    | ] - | 3333                       |
| 抽選結果等の自動連絡メー,                                                                                                    | ル必要        | 不要       |     |         |     |                            |
| メールアドレス                                                                                                    | shiojiri@> | xxxx.com |     |         |     |                            |
| 確認用                                                                                                    | shiojiri@> | xxxx.com |     |         |     | ◆ 確認のため同じメールアドレスを入力してください。 |
|                                                                                                    | 削除する場      | 合は、メールフ  | PFL | ノスと確認の両 | i方を | 空にしてください。                  |
| ▲ 注意事項 <ul> <li>メールアドレスは、パスワードの問い合わせを行う際にも必要です。</li> <li>携帯のメールアドレスを登録することは可能ですが、受信制限されている場合は…からのメールを受信できるように設定してください。</li> </ul>                 |            |          |     |         |     |                            |

### 6. 利用者情報の変更確認

登録済利用者情報の確認画面です。内容をご確認の上、「変更」を押して下さい。

| 塩尻市<br>公共施設予約システム<br>メニュー > 利用者情報の変更 > 登録済利用者情報の変更 > 登録済利用者情報の変更確認 |                    |  |  |  |  |
|--------------------------------------------------------------------|--------------------|--|--|--|--|
| 登録済利用者情報                                                           | の変更 確認             |  |  |  |  |
| 内容を確認して、「変更」ボタンを押                                                  | してください。            |  |  |  |  |
|                                                                    |                    |  |  |  |  |
| 電話番号                                                               | 自宅 0263-52-0280    |  |  |  |  |
| メールアドレス                                                            | shiojiri@xxxxx.com |  |  |  |  |
| メール通知                                                              | 必要                 |  |  |  |  |
| # XII-                                                             | く前に戻る ✓ 変更         |  |  |  |  |

#### 7. 利用者情報の変更完了

登録済利用者情報の変更が完了しました。「メニューに戻る」を押して下さい。

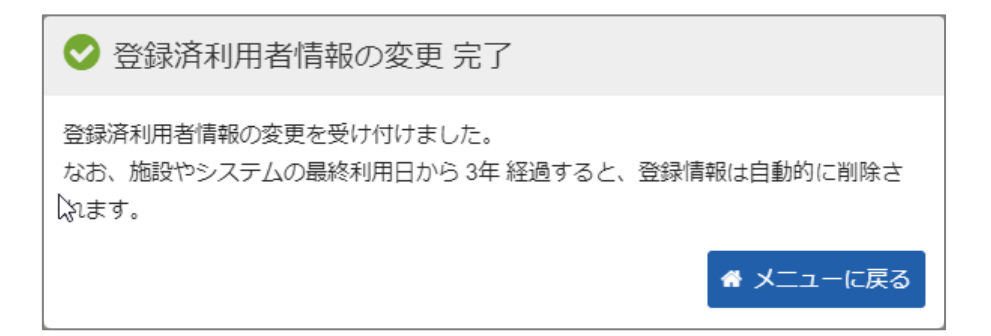

#### 右上の「ログイン」を押して下さい。

既にログインしている場合または空き状況照会だけの場合、ログインは不要ですので"4"にお 進み下さい。

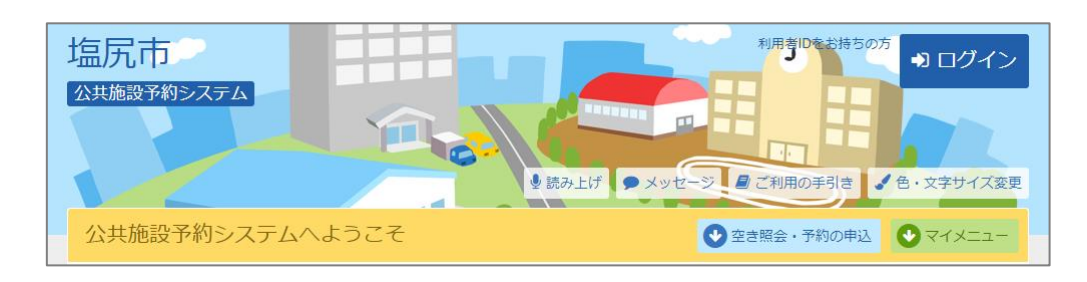

## 2. ログイン

利用者IDとパスワードを入力し、「ログイン」を押して下さい。

| 塩尻市<br>(Δ共施設予約システム                                         | ×ッセージ こ ご利用の手引き              |
|------------------------------------------------------------|------------------------------|
| ログイン<br>利用者IDとパスワードを入力して「ログイン」ボタンを押してください。                 |                              |
| <ul> <li>▲ 利用者ID 9999999</li> <li>ペ パスワード ・・・・・</li> </ul> | パスワード設定がお済みでない方<br>✔ パスワード設定 |
| ロマウスで入力     ⑦ パスワードを忘れた場合       ① ご利用にあたって                 |                              |
| <u>事前登録画面</u><br>ゲスト戦争画面<br><b>条 メニュー</b>                  | ● ログイン                       |

#### 3. メッセージ

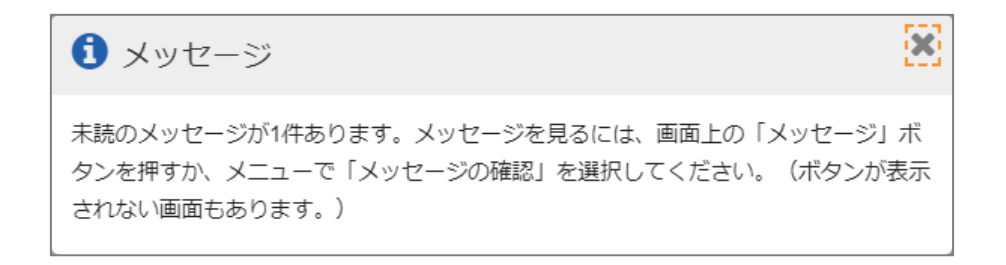

4. 空き照会・予約の申込

施設の検索方法に合わせて「空き照会・予約の申込」の中の項目を押します。

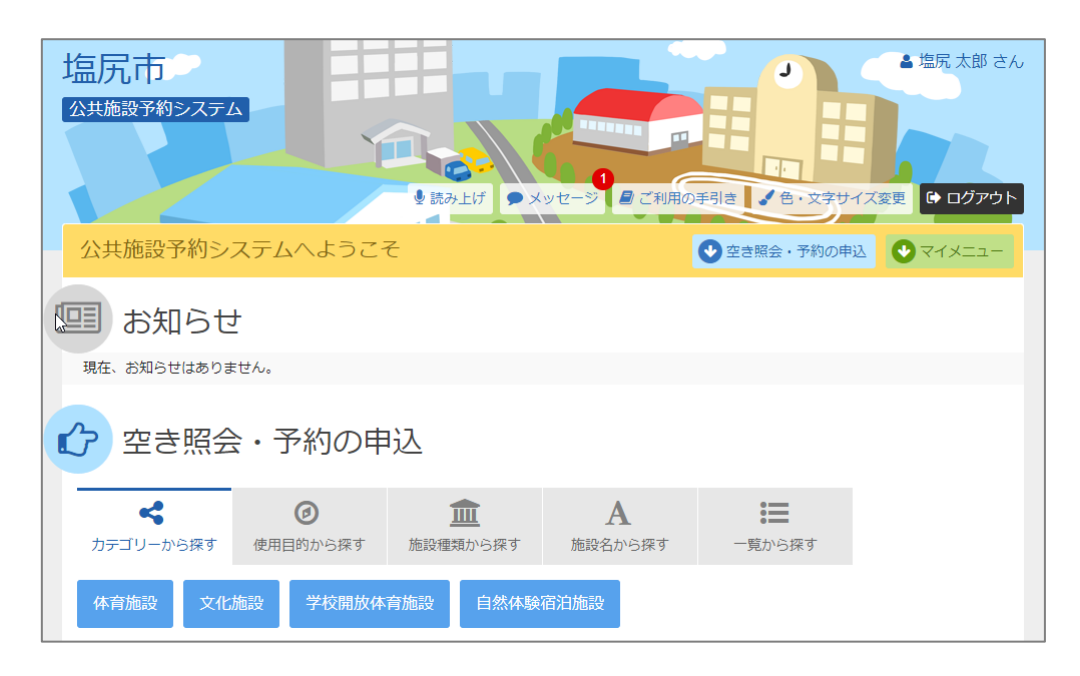

5. 施設選択

ご希望の施設を選択し、「次へ進む」を押して下さい。 ※複数選択可

| 塩尻r<br>公共施設r<br>×==-> | 塩尻市<br>公共施設分約システム<br>メニュー > 施設の検索 > 施設別空き状況 > 時間帯別空き状況 > 詳細申請 > 申込確認 > 申込完了<br>本語した今方 |        |            |  |  |  |  |  |
|-----------------------|---------------------------------------------------------------------------------------|--------|------------|--|--|--|--|--|
| 加也市文作                 | <b>尺米</b>                                                                             |        |            |  |  |  |  |  |
| 空さ状況の照                | 安や尹村をしたい施設の石林を進んで「八へ進む」を押してください。 複数進む                                                 | (円居で9。 |            |  |  |  |  |  |
| お知らせ                  | 施設名 複数選択可                                                                             | 案内/リンク | 付帯設備       |  |  |  |  |  |
|                       | 市立体育館                                                                                 |        | Р 🔛        |  |  |  |  |  |
|                       | 楢川体育館                                                                                 |        | Р          |  |  |  |  |  |
|                       | 広丘体育館                                                                                 | ❷案内    | Ρ          |  |  |  |  |  |
|                       | 市営野球場                                                                                 |        | Р 🔛        |  |  |  |  |  |
|                       | 市営総合運動場                                                                               |        | P 🔛        |  |  |  |  |  |
|                       | 屋内ゲートボール場                                                                             |        |            |  |  |  |  |  |
|                       | 市営橋川運動場                                                                               |        |            |  |  |  |  |  |
| <b>*</b> ×==          | 2- 央スポーツ公園運動広場                                                                        |        | P < ★ 前に戻る |  |  |  |  |  |

### 6. 施設別空き状況

利用する室場の日付を選択し、「次へ進む」を押して下さい。 〇または△でグレーアウト表示されていない場合、予約申込が可能です。 ※複数選択可 ※希望の日程が表示されていない場合、表示開始日に希望する日付・期間を指定し「表示」を 押すと日付が切り替わります。

| Aをしたいところを選んで「次へ進く                                                                                                    | ご」 ボタンを持    | ₱してく             | ださい。        | , [o]            | , [A]              | と表示         | されて         | いる日は        | は申込が             | できま         | す。複数                                       | なの日に         | ちの申う         | 込ができ                | ます。          |
|----------------------------------------------------------------------------------------------------|-------------|------------------|-------------|------------------|--------------------|-------------|-------------|-------------|------------------|-------------|--------------------------------------------|--------------|--------------|---------------------|--------------|
| > 表示開始日<br>2021/10/1 から 1週間                                                                                                    | 2週間         | 1ヶ月              |             |                  |                    | 0           | <u>空き</u>   |             | Δ                | 2 -i        | 部空き                                        |              | ×            | 空きな                 | U            |
| <b>+</b> その                                                                                                    | 他の条件で絞      | り込む              | Q           | 、表示              | ŧ                  | _           | 申込其         | 間外          | *                | < 公         | 開対象タ                                       | ۴            |              |                     |              |
|                                                                                                    |             |                  |             |                  |                    |             |             |             |                  |             |                                            |              |              |                     |              |
| 市立体育館                                                                                                    |             |                  |             |                  |                    |             |             |             |                  |             |                                            |              |              |                     |              |
| ▲ 注意事項                                                                                                    |             |                  |             |                  |                    |             |             |             |                  |             |                                            |              |              |                     |              |
|                                                                                                    |             |                  |             |                  |                    |             |             |             |                  |             |                                            |              |              |                     |              |
| 硬式テニスは禁止                                                                                                    |             |                  |             |                  |                    |             |             |             |                  |             |                                            |              |              |                     |              |
| 硬式テニスは禁止                                                                                                    | 定員          | 1                | 2           | 3                | 4                  | 5           | 6           | 7           | 8                | 9           | 10                                         | 11           | 12           | 13                  | 14           |
| 硬式テニスは禁止 ◆ 2021年10月 ◆ アリーナ                                                                                                    | 定員          | 1<br>金           | 2<br>±      | 3<br>日           | 4<br>月             | 5<br>火      | 6<br>水      | 7<br>木      | 8<br>金           | 9<br>±      | 10<br>日                                    | 11<br>月      | 12<br>火      | 13<br>水             | 14<br>木      |
| <ul> <li>         硬式テニスは禁止     </li> <li>         2021年10月     </li> <li>         アリーナ     </li> <li>         柔道場     </li> </ul> | 定員<br>-     | 1<br>金<br>〇      | 2<br>±<br>0 | 3<br>日<br>〇      | <b>4</b><br>月<br>〇 | 5<br>火<br>〇 | 6<br>水<br>〇 | 7<br>木<br>〇 | 8<br>金<br>〇      | 9<br>±<br>0 | 10<br>日<br>〇                               | 11<br>月<br>〇 | 12<br>火<br>〇 | 13<br>水<br>〇        | 14<br>木<br>〇 |
| 硬式テニスは禁止       く     2021年10月       アリーナ       柔道場       相撲場                                                                      | 定員<br><br>- | 1<br>金<br>○<br>○ | 2<br>±<br>0 | 3<br>日<br>〇      | <b>4</b><br>月<br>〇 | 5<br>火<br>〇 | 6<br>水<br>〇 | 7<br>木<br>〇 | 8<br>金<br>〇<br>〇 | 9<br>±<br>0 | 10<br>日<br>〇                               | 11<br>月<br>〇 | 12<br>火<br>〇 | 13<br>水<br>〇        | 14<br>木<br>〇 |
| <ul> <li>         Quitation     </li> <li>         PU-ナ     </li> <li>         柔道場     </li> <li>         相撲場     </li> </ul>     | 定員<br><br>- | 1<br>金<br>〇      | 2<br>±<br>○ | 3<br>日<br>〇<br>〇 | <b>4</b><br>月<br>〇 | 5<br>火<br>〇 | 6<br>水<br>〇 | 7<br>木<br>〇 | 8<br>金<br>〇      | 9<br>±<br>0 | 10         日         ○         ○         ○ | 11<br>月<br>〇 | 12<br>火<br>〇 | <b>13</b><br>水<br>○ | 14<br>木<br>〇 |

# 7. 時間帯別空き状況

#### 室場の空き状況一覧が表示されます。利用する時間帯を選択し、「次へ進む」を押して下さい。 ※複数選択可

| 塩尻市<br><sup>公共施設予約システム</sup>          | Ý       |                    | <b>5</b> -)         |                      |                      | <u>ху</u> е          |                     | 日日の手  | · 위 문 | 色・文字 | サイズ変更 | <ul> <li>▲ 塩尻 太郎</li> <li>● ログ</li> </ul> | 郎 さん<br>アウト |
|---------------------------------------|---------|--------------------|---------------------|----------------------|----------------------|----------------------|---------------------|-------|-------|------|-------|-------------------------------------------|-------------|
| メニュー > 施設の検索 > 施設別空き状況                | 時間帯別空き  | 状況⟩                | 詳細申                 | 請〉申j                 | └確認⇒                 | 申込完                  | 了                   |       |       |      |       |                                           |             |
| 時間帯別空き状況                              |         |                    |                     |                      |                      |                      |                     |       |       |      |       |                                           |             |
| 申込をしたいところを選んで「次へ進む」7<br>予約される場合があります。 | ドタンを押して | ください               | 。複数の                | の時間帯                 | 「の申込                 | ができ                  | ます。空き               | きの時間帯 | でも予約  | が完了す | るまでの  | 間に他の利                                     | 用者に         |
| 記号の見方                                 |         |                    |                     |                      |                      |                      |                     |       |       |      |       |                                           |             |
| 🔿 空きあり 🛆 施設に問                         | at X    | 空きな                | с.                  | -                    | ·申ì                  | 入対象外                 | ŀ                   |       |       |      |       |                                           |             |
| 市立体育館                                 |         |                    |                     |                      |                      |                      |                     |       |       |      |       |                                           |             |
| アリーナ                                  |         |                    |                     |                      |                      |                      |                     |       |       |      |       |                                           |             |
| 2021年10月2日(土)                         | 定員      | 8:30<br>~<br>10:30 | 10:30<br>~<br>12:30 | 13:00<br>~~<br>15:00 | 15:00<br>~~<br>17:00 | 17:00<br>~~<br>19:00 | 19:00<br>~<br>21:30 |       |       |      |       |                                           |             |
| 全面                                    | -       | 0                  | 0                   | 0                    | 0                    | 0                    | 0                   |       |       |      |       |                                           |             |
| 半面A                                   | -       | 0                  | $\bigcirc$          | $\bigcirc$           | 0                    | 0                    | 0                   |       |       |      |       |                                           |             |
| 半面B                                   | -       | 0                  | 0                   | 0                    | 0                    | 0                    | 0                   |       |       |      |       |                                           |             |
| アリーナ                                  |         |                    |                     |                      |                      |                      |                     |       |       |      |       |                                           |             |
| 2021年10月3日(日)                         | 定員      | 8:30<br>~<br>10:30 | 10:30<br>~<br>12:30 | 13:00<br>~~<br>15:00 | 15:00<br>~<br>17:00  | 17:00<br>~~<br>19:00 | 19:00<br>~<br>21:30 |       |       |      |       |                                           |             |
| 全面                                    | -       | 0                  | 0                   | 0                    | 0                    | 0                    | 0                   |       |       |      |       |                                           |             |
| 半面A                                   | -       | 0                  | 0                   | 0                    | 0                    | 0                    | 0                   |       |       |      |       |                                           |             |
| 半面B                                   | -       | 0                  | 0                   | 0                    | 0                    | 0                    | 0                   |       |       |      |       |                                           |             |
|                                       |         |                    |                     |                      |                      |                      |                     |       |       |      |       |                                           |             |
| <b>#</b> XII-                         |         |                    |                     |                      |                      |                      |                     |       | <     | 前に戻る | >     | 次へ進る                                      | 5           |

8. 予約申込 詳細申請

お申込に必要な項目を入力・選択します。 複数の予約申込(※1)時、「まだ、詳細申請を~申請内容にしますか?」という項目が表示さ れますので、どちらか一方を選択し「確定」を押して下さい。 ・すべての申込に同一の申請内容をまとめて入力する→「はい」を選択 ・申込ごとに別々の申請内容を入力する→「いいえ」を選択 ※1 異なる室場または日付を複数選択時に、複数の予約申込となります。 ただし、連続した時間帯の申込は1件の申込となります。 ※2 施設により項目内容は異なります。

| 塩尻市<br>公共施設予約システム<br>メニュー > 施設の検索 > 施設別空き | 大況 > 時間蒂別空き状況 > 詳細 | メッセージ <i>して利用の手引き</i> オート かん 一日    オート    オート     オート    オート     オート    オート    オート    オート    オート    オート    オート    オート     オート | <ul> <li>▲ 塩尻太郎 さん</li> <li>◆ 色・文字サイズ変更</li> </ul> |
|-------------------------------------------|--------------------|----------------------------------------------------------------------------------------------------|----------------------------------------------------|
| - 予約由決 詳細由言                               | 書                  |                                                                                                    |                                                    |
|                                           |                    |                                                                                                    |                                                    |
| 以下の詳細申請項目を全て申請して、                         | 「確定」ボタンを押してくたさい    | 0                                                                                                    |                                                    |
| 圓 施設                                      | 🗂 利用日              | ◎ 時間帯                                                                                                    |                                                    |
| 市立体育館アリーナ                                 | 全面 2021/10/2(土)    | 8:30~12:30                                                                                                    |                                                    |
|                                           |                    |                                                                                                    |                                                    |
| <b>利用人数 ፼</b><br>30 € 人                   |                    |                                                                                                    |                                                    |
| 申請項目                                      |                    |                                                                                                    |                                                    |
| 使用目的                                      |                    |                                                                                                    |                                                    |
| バレーボール練習試合                                |                    |                                                                                                    |                                                    |
|                                           |                    |                                                                                                    |                                                    |
|                                           | まだ詳細申請をしていない他の     | D申込も同じ申請内容にしますか?<br>(はい <mark>いいえ</mark>                                                                                                    |                                                    |
| <b>#</b> メニュー                             | \$                 |                                                                                                    | く前に戻る 〉 確定                                         |

## 9. 予約申込 内容確認

お間違えがないかご確認の上、「申込」を押して下さい。「申請内容変更」を押すと申請内容の変更が可能です。

| 塩尻市<br>公共施設予約システム | 別空き状況 > 時間帯別空き       | <ul> <li>▲ 塩尻 太郎 さん</li> <li>● メッセージ</li> <li>● ご利用の手引き</li> <li>● ・文字サイズ変更</li> <li>● ログアウト</li> <li>さ状況 &gt; 詳細申請 &gt; 申込確認 &gt; 申込完了</li> </ul> |
|-------------------|----------------------|----------------------------------------------------------------------------------------------------|
| 予約申込内容            | 確認<br>れば 「申込」 ボタンを押し | /てください。                                                                                                    |
| 市立体育館アリ           | ーナ 全面                |                                                                                                    |
| 🗂 利用日             | ◎ 時間帯                | ¥ 施設使用料 ¥ 備品使用料                                                                                                    |
| 2021/10/2(土)      | 8:30~12:30           | 施設へ問合せー                                                                                                    |
| 🗈 申請內容 🖌 申請內容     | 今変更                  | ② 支払期限                                                                                                    |
| 利用目的「パレーオ         |                      | 利人数「30人」 2021/9/27(月)                                                                                                    |
|                   |                      |                                                                                                    |
| 市立体育館アリ           | ーナ 全面                |                                                                                                    |
| □ 利用日             | ◎ 時間帯                | ¥施設使用料 ¥備品使用料                                                                                                    |
| 2021/10/3(日)      | 8:30~12:30           | 施設へ問合せ -                                                                                                    |
| □ 申請内容 / 申請内容     | <sup>容</sup> 変更      | ② 支払期限                                                                                                    |
| 利用目的「パレーオ         | 「一ル練習試合」、利用          | 月人数「30人」 2021/9/28(火)                                                                                                    |
|                   |                      |                                                                                                    |
|                   |                      | 内容を確認して 💙 申込                                                                                                    |
| # ×==-            |                      | く前に戻る                                                                                                    |

# 10. 予約申込の完了

#### お申込みが完了しました。

| 1/九1 」<br>実施設予約システム |                    |                     | 3<br>メッセージ<br>見ご和<br>は10時初<br>由11章7 | 明の手引き ●・文字サイズ変更 ● ログアウ |
|---------------------|--------------------|---------------------|-------------------------------------|------------------------|
| 約申込完                | 20加工されル / 時間市加工    | 24人儿,针如中前,中         |                                     |                        |
| を受付しました。仮予約         | 、<br>として受付している施設がる | ありますので、ご注意く         | (ださい。                               |                        |
| 計施設へ                | 問合せ                |                     |                                     | ● 申込内容を印刷              |
| 市立体育館 アリ            | ーナ 全面 仮予約          |                     |                                     |                        |
| 🗂 利用日               | ③時間帯               | ¥ 施設使用料             | ¥ 備品使用料                             |                        |
| 2021/10/2(土)        | 8:30~12:30         | 施設へ問合               | ·번 –                                |                        |
| 🖹 申請内容              |                    |                     | <b>②</b> 支払期限                       |                        |
| 利用目的「パレー            | ボール練習試合」、利         | 用人数「30人」            | 2021/9/27(月)                        |                        |
| 市立体育館 アリ            | 一ナ 全面 仮予約          |                     |                                     |                        |
| 🗂 利用日               | ④時間帯               | ¥ 施設使用料             | ¥ 備品使用料                             |                        |
| 2021/10/3(日)        | 8:30~12:30         | 施設へ問合               | ·t –                                |                        |
| P 由誌内容              |                    |                     | ற 支払期限                              |                        |
|                     |                    | ■人数「30人」            | 2021/9/28(火)                        |                        |
| 利用目的「バレー            | 小一ル練習試合」、利用        | 137 (307 1 0 0 7 (3 | (> <)                               |                        |

右上の「ログイン」を押して下さい。 既にログインしている場合、ログインは不要ですので"4"にお進み下さい。

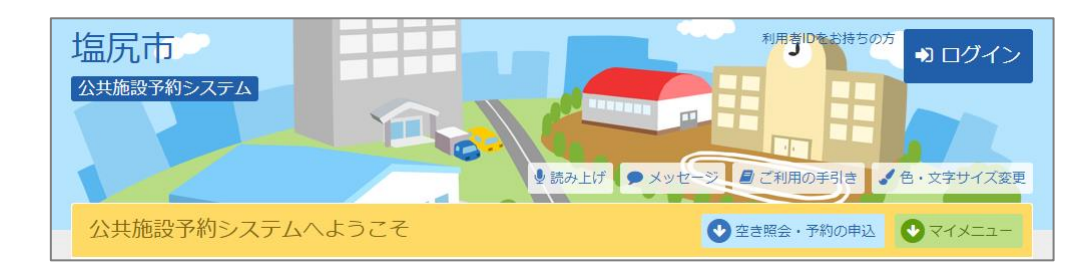

2. ログイン

利用者IDとパスワードを入力し、「ログイン」を押して下さい。

| 塩尻市<br>公共施設予約システム           | Tree.            |            | >セージ ■ご利用の手引き ● セ・文字サイズ変更 |
|-----------------------------|------------------|------------|---------------------------|
| ログイン<br>利用者IDとバスワードを入力して「ロ· | ヴイン」ボタンを押してください。 |            |                           |
|                             | 200000           |            | パスワード設定がお済みでない方           |
|                             | 999999           |            | ✔ パスワード設定                 |
|                             |                  |            |                           |
| ■ マウスで入力                    | <b>②</b> 八代      | スワードを忘れた場合 |                           |
| ● ご利用にあたって                  |                  |            |                           |
| 事前登録画面<br>ゲスト登録画面<br>♣ メニュー |                  |            | ● ログイン                    |

3. メッセージ

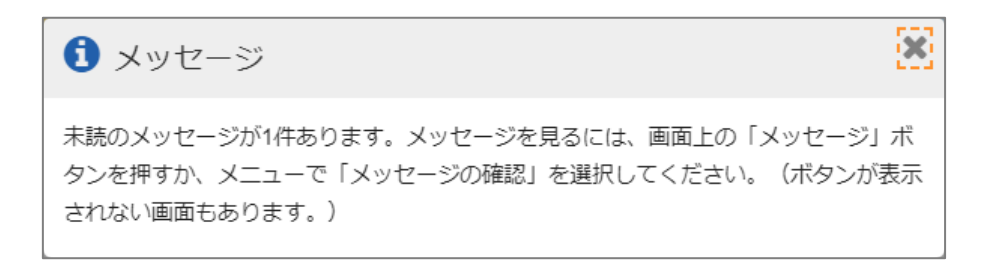

4. マイメニュー

「予約内容の確認・取消」を押して下さい。

| 塩尻市       ▲塩尻太郎 さん         公共施設予約システム       ● 試み上げ         ● 試み上げ       メッセージ         ● ご利用の手引き       ● セグアウト         公共施設予約システムへようこそ       ● 空き照金・予約の申込                                                                                                    |
|----------------------------------------------------------------------------------------------------|
| お知らせ     現在、お知らせはありません。                                                                                                    |
| 空き照会・予約の申込 <b>血 A 三</b>                                                                                                    |
| カテゴリーから探す 使用目的から探す 施設種類から探す 施設名から探す 一覧から探す<br>体育施設 文化施設 学校開放体育施設 自然体験宿泊施設                                                                                                    |
| <b>ス</b> イメニュー                                                                                                    |
| 10       ・         予約内容の確認・       ・         取消       ・         取消       ・         取消       ・         ・       ・         ・       ・         ・       ・         ・       ・         ・       ・         ・       ・         ・       ・         ・       ・         ・       ・         ・       ・         ・       ・         ・       ・         ・       ・         ・       ・         ・       ・         ・       ・         ・       ・         ・       ・         ・       ・         ・       ・         ・       ・         ・       ・         ・       ・         ・       ・         ・       ・         ・       ・         ・       ・         ・       ・         ・       ・         ・       ・         ・       ・         ・       ・         ・       ・ <tr< td=""></tr<> |

5. 予約内容の確認・取消

予約申込の一覧が表示されます。予約内容を確認する場合は、「詳細」を押して下さい。

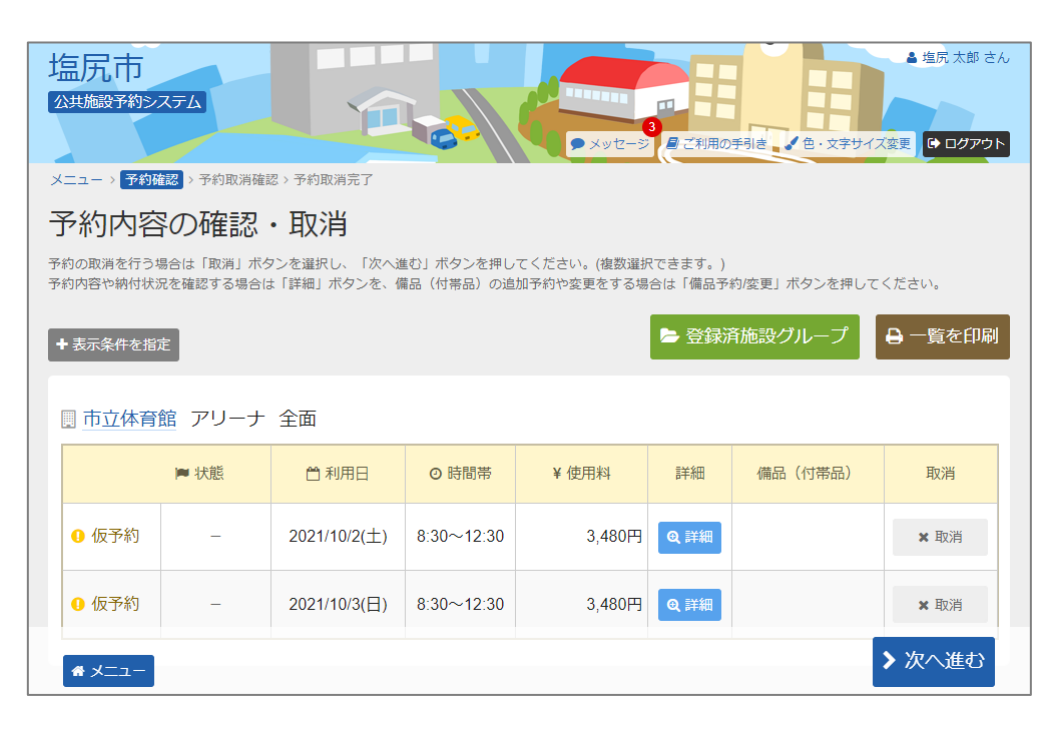

#### 6. 予約の詳細

申込内容が表示されます。 同じ申請内容であれば「同じ申請内容で予約」から、追加の予約申込ができます。 内容をご確認の上、「前に戻る」を押して下さい。 ※施設により、注意事項が表示される場合がありますのでご確認下さい。

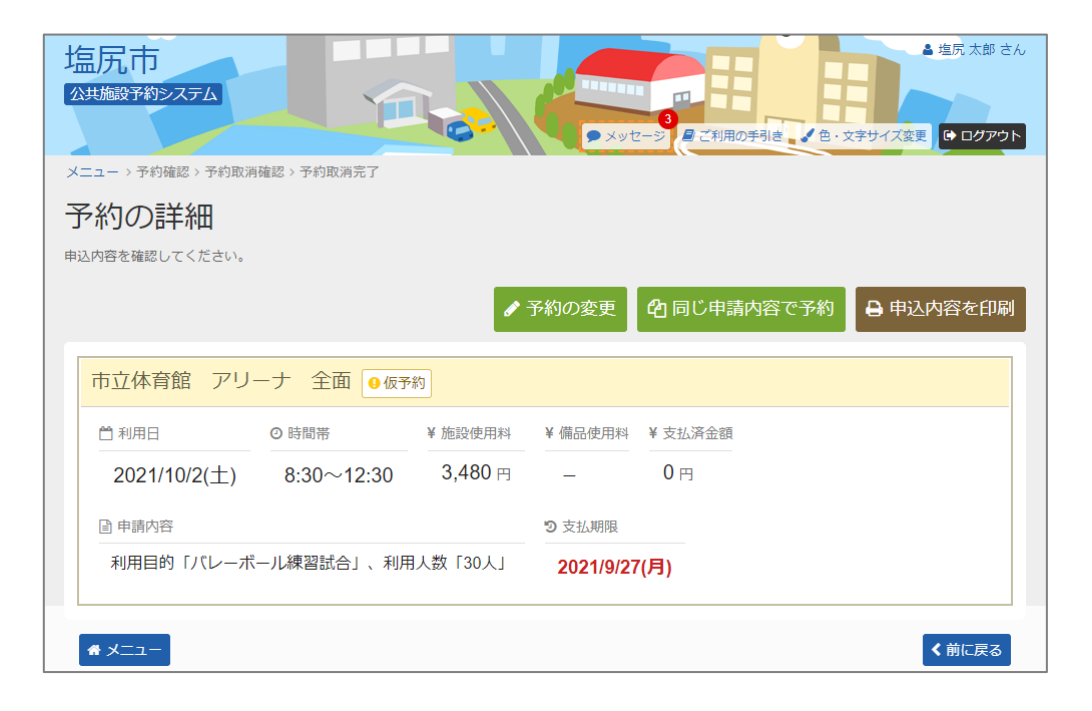

右上の「ログイン」を押して下さい。 既にログインしている場合、ログインは不要ですので"4"にお進み下さい。

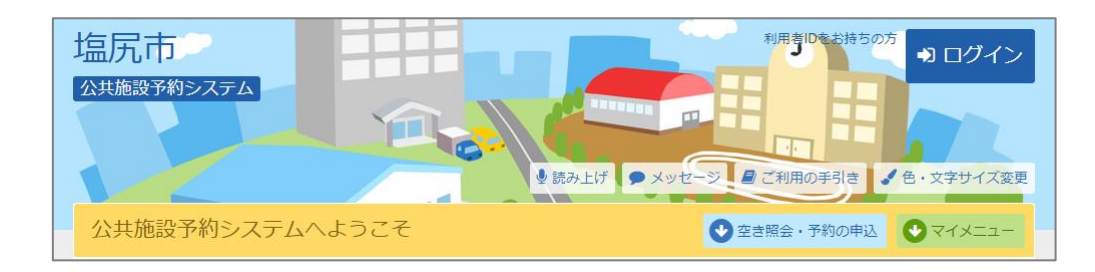

2. ログイン

利用者IDとパスワードを入力し、「ログイン」を押して下さい。

| 塩尻市<br>公共施設予約システム           | Tree.            |            | >セージ ■ご利用の手引き ● セ・文字サイズ変更 |
|-----------------------------|------------------|------------|---------------------------|
| ログイン<br>利用者IDとバスワードを入力して「ロ· | ヴイン」ボタンを押してください。 |            |                           |
|                             | 200000           |            | パスワード設定がお済みでない方           |
|                             | 999999           |            | ✔ パスワード設定                 |
|                             |                  |            |                           |
| ■ マウスで入力                    | <b>②</b> 八代      | スワードを忘れた場合 |                           |
| ● ご利用にあたって                  |                  |            |                           |
| 事前登録画面<br>ゲスト登録画面<br>♣ メニュー |                  |            | ● ログイン                    |

3. メッセージ

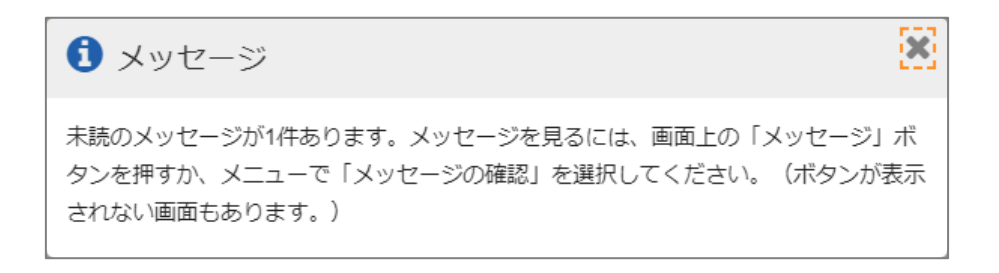

4. マイメニュー

「予約内容の確認・取消」を押して下さい。

| 塩尻市<br>公共施設予約システム<br>シ 読み上げ シ メッセージ ● ご利用の手引き ↓ 色・文字サイズ変更 ● ログアウト<br>公共施設予約システムへようこそ ● 空き照金・予約の申込 ● マイメニュー                               |
|----------------------------------------------------------------------------------------------------|
| お知らせ<br>現在、お知らせはありません。                                                                                                    |
| 空き照会・予約の申込                                                                                                    |
| く     ②     血     A     Ⅲ       カテゴリーから探す     使用目的から探す     施設種類から探す     施設私から探す     一覧から探す       体育施設     文化施設     学校開放体育施設     自然体験宿泊施設 |
| <b>マ</b> イメニュー                                                                                                    |
| 10       ・         予約内容の確認・       ・         取消       ・         取消       ・                                                                |

#### 5. 予約内容の確認・取消

予約申込の一覧が表示されます。取消したい予約の「取消」を選択し、「次へ進む」を押して下さい。

※複数選択可

※施設により、こちらの画面から取消ができない場合があります。

| 塩尻市<br>公共施設予約システム<br>メッセージ 日ご利用の手引き (色・文字サイズ変更) □ ログアウト |                                                                                  |                            |                        |                           |                   |               |        |  |  |
|---------------------------------------------------------|----------------------------------------------------------------------------------|----------------------------|------------------------|---------------------------|-------------------|---------------|--------|--|--|
| メニュー > 予約確                                              | メニュー > 予約確認 > 予約取消確認 > 予約取消完了                                                    |                            |                        |                           |                   |               |        |  |  |
| 予約内容                                                    | の確認                                                                              | ・取消                        |                        |                           |                   |               |        |  |  |
| 予約の取消を行う<br>予約内容や納付状況                                   | 易合は「取消」ボタ<br>兄を確認する場合に                                                           | 7ンを選択し、「次へ進<br>t「詳細」ボタンを、備 | ŧむ」ボタンを押し<br>誌品(付帯品)の追 | てください。(複数選択<br>加予約や変更をする場 | マできます。)<br>合は「備品予 | 約/変更  ボタンを押して | ください。  |  |  |
| ╋ままでも、                                                  | 予約內容や納付状況を確認する場合は「詳細」ボタンを、備品(付帯品)の追加予約や変更をする場合は「備品予約変更」ボタンを押してください。<br>+ 表示条件を指定 |                            |                        |                           |                   |               |        |  |  |
| 🔲 市立体育                                                  | 館 アリーナ                                                                           | 全面                         |                        |                           |                   |               |        |  |  |
|                                                         | ▶ 状態                                                                             | 🗂 利用日                      | ◎ 時間帯                  | ¥ 使用料                     | 詳細                | 備品(付帯品)       | 取消     |  |  |
| 0 仮予約                                                   | _                                                                                | 2021/10/2(土)               | 8:30~12:30             | 3,480円                    | ੑੑੑ <b>ੑ</b> (詳細  |               | ★ 取消   |  |  |
| 0 仮予約                                                   | _                                                                                | 2021/10/3(日)               | 8:30~12:30             | 3,480円                    | ੑੑ <b>ੑ</b> € 詳細  |               | ★ 取消   |  |  |
| <b>#</b> ¥II-                                           |                                                                                  |                            |                        |                           |                   |               | ▶ 次へ進む |  |  |

### 6. 予約の取消 確認

取消を行う予約内容を確認し、「取消」を押して下さい。

| 塩尻市<br><u>公共施設予約システム</u><br>メッセージ ■ご利用の手引き ◆ 色・文字サイズ変更 ● ログアウト |                 |                                |              |            |  |  |  |  |  |
|----------------------------------------------------------------|-----------------|--------------------------------|--------------|------------|--|--|--|--|--|
| メニュー > 予約                                                      |                 | 確認 → 予約取消完了                    |              |            |  |  |  |  |  |
| 予約の国                                                           | うう 確認           |                                |              |            |  |  |  |  |  |
| 以下の予約の取消                                                       | を行います。 内        | ■・<br>変形よろしければ「取消」ボタンを押してください。 |              |            |  |  |  |  |  |
| AL 1 02 3 10 300 AL                                            | C110-06 9 6 F31 |                                |              |            |  |  |  |  |  |
|                                                                | ▶ 状態            | 圓 施設名                          | 台 利用日        | ◎ 時間帯      |  |  |  |  |  |
| 0 仮予約                                                          | _               | 市立体育館 アリーナ 全面                  | 2021/10/3(日) | 8:30~12:30 |  |  |  |  |  |
| <b>#</b> XII-                                                  |                 |                                | く前に戻る        | ● 取消       |  |  |  |  |  |

# 7. 予約の取消 完了

予約の取消が完了しました。「メニュー」を押して下さい。

| 塩尻市<br>公共施設予約システム<br>メッセージ 星ご利用の手引き ◆ 8・文字サイズ変更 ● ログアウト |      |               |              |            |  |  |  |  |
|---------------------------------------------------------|------|---------------|--------------|------------|--|--|--|--|
| メニュー > 予約確認 > 予約取消確認 > 予約取消完了                           |      |               |              |            |  |  |  |  |
| 予約の取消完了                                                 |      |               |              |            |  |  |  |  |
|                                                         |      |               |              |            |  |  |  |  |
| 以下の予約を取得しました。                                           |      |               |              |            |  |  |  |  |
|                                                         | ▶ 状態 | [] 施設名        | ₿ 利用日        | ◎ 時間帯      |  |  |  |  |
| 0 仮予約                                                   | -    | 市立体育館 アリーナ 全面 | 2021/10/3(日) | 8:30~12:30 |  |  |  |  |
| <b>*</b> XII-                                           |      | ·             |              |            |  |  |  |  |

右上の「ログイン」を押して下さい。 既にログインしている場合、ログインは不要ですので"4"にお進み下さい。

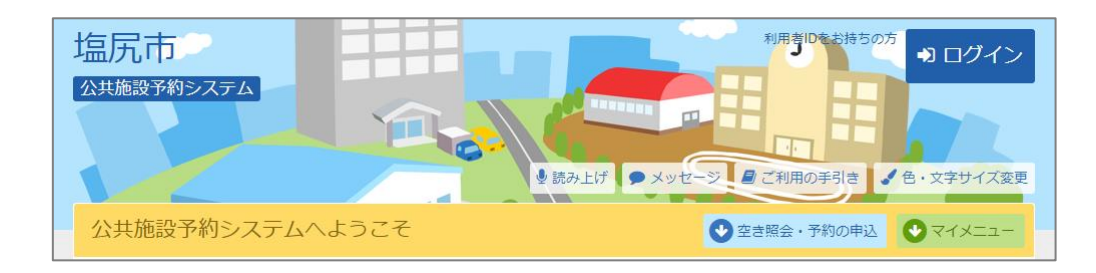

2. ログイン

利用者IDとパスワードを入力し、「ログイン」を押して下さい。

| 塩尻市<br>公共施設予約システム                                  |     | ッセージ 2 ご利用の手引き く 色・文字サイズ変更  |
|----------------------------------------------------|-----|-----------------------------|
| ログイン<br><sup>利用者IDとパスワードを入力して「ログイン」ボタンを押してくだ</sup> | さい。 |                             |
| ▲ 利用者ID 9999999 ペパスワード ・・・・・・                      |     | パスワード設定がお済みでない方<br>♪パスワード設定 |
| <ul> <li>ロマウスで入力</li> <li>①ご利用にあたって</li> </ul>     |     |                             |
| <u>事前登録画面</u><br>ゲント寄結画面<br><b>会 メニュー</b>          |     | ● ログイン                      |

3. メッセージ

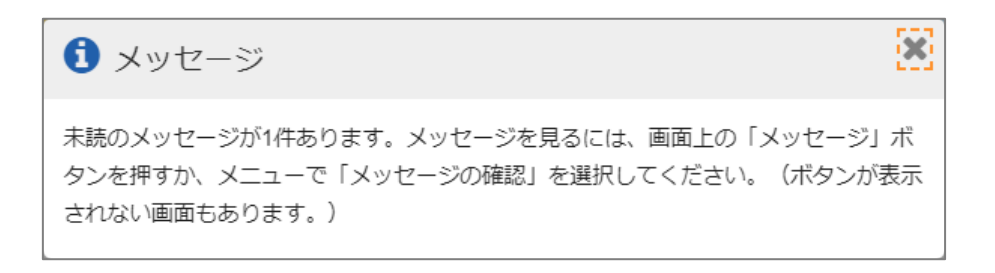

4. マイメニュー

「メッセージの確認」を押して下さい。

| 塩尻市<br>公共施設予約システム<br>→ 塩尻太郎 さん<br>→ 塩尻太郎 さん<br>→ 塩尻太郎 さん<br>→ 塩尻太郎 さん<br>→ 塩尻太郎 さん<br>→ 塩尻太郎 さん<br>→ ログアウト                       |
|----------------------------------------------------------------------------------------------------|
| 公共施設予約システムへようこそ ● 空き照会・予約の申込 ● マイメニュー                                                                                            |
| 193 お知らせ                                                                                                    |
| 現在、お知らせはありません。                                                                                                    |
| ☆ 空き照会・予約の申込                                                                                                    |
| マラ         ①         ①         A         注三           カテゴリーから探す         使用目的から探す         施設種類から探す         施設名から探す         一覧から探す |
| 体育施設 文化施設 学校開放体育施設 自然体験宿泊施設                                                                                                    |
| <b>ス</b> イメニュー                                                                                                    |
| 10       ・         予約内容の確認・       ・         取消       ・         取消       ・         取消       ・                                     |

### 5. メッセージー覧

メッセージー覧が表示されます。確認するメッセージの件名を選択して下さい。

| 塩尻市<br>公共施設予約                 | ]<br>約システム                                                                       | ○ ご利用の手列書 ● c x字サイズ意見 | <ul> <li>塩尻太郎 さん</li> <li>□</li> <li>□</li> <li< th=""></li<></ul> |  |  |  |  |  |  |
|-------------------------------|----------------------------------------------------------------------------------|-----------------------|----------------------------------------------------------------------------------------------------|--|--|--|--|--|--|
| メッセージー                        | 覽                                                                                |                       |                                                                                                    |  |  |  |  |  |  |
| メッセ                           | メッセージー覧                                                                          |                       |                                                                                                    |  |  |  |  |  |  |
| 閲覧するメッ <sup>1</sup><br>メッセージを | 閲覧するメッセージの件名を選んでください。<br>メッセージを削除する場合は、「削除」ボタンを溜択し、「次へ進む」ボタンを押してください。(複数溜捉できます。) |                       |                                                                                                    |  |  |  |  |  |  |
|                               |                                                                                  |                       |                                                                                                    |  |  |  |  |  |  |
| ☑ 未読のメッセージが 4 件あります。          |                                                                                  |                       |                                                                                                    |  |  |  |  |  |  |
| ▶ 状態                          | ◎ 通知日時                                                                           | <i>●</i> 件名           | 削除                                                                                                    |  |  |  |  |  |  |
| ☑ 未読                          | 2021/9/15(水) 22:45                                                               | 予約取消のご連絡              | ★ 削除                                                                                                    |  |  |  |  |  |  |
| ☑ 未読                          | 2021/9/15(水) 22:27                                                               | 予約完了のご連絡 ×            |                                                                                                    |  |  |  |  |  |  |
| ☑ 未読                          | 2021/9/15(水) 22:04                                                               | 利用者登録が完了しました。         | ★ 削除                                                                                                    |  |  |  |  |  |  |
| ☑ 未読                          | 2021/9/14(火) 22:58                                                               | 利用者登録が完了しました。         | ★ 削除                                                                                                    |  |  |  |  |  |  |
| <b>*</b> אבבע                 | -                                                                                | >                     | 次へ進む                                                                                                    |  |  |  |  |  |  |

6. メッセージ詳細

メッセージの詳細が表示されます。メッセージの内容を確認し、「前に戻る」を押して下さい。

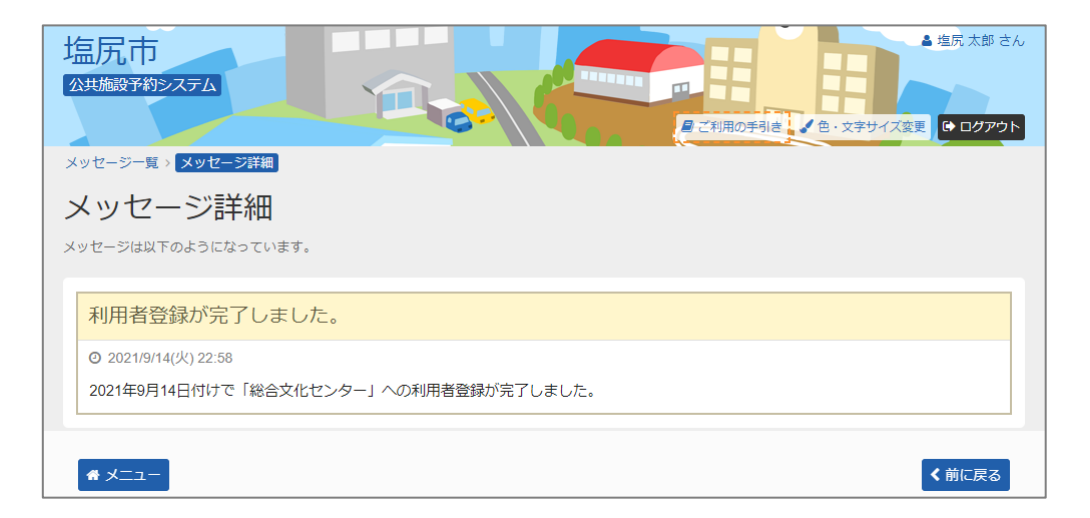